# آموزش نحوه شرط بندی در سایت BETFAIR.COM

## (SPORTSBOOK)

ابتدا باید در صفحه اصلی سایت به آدرس <u>Betfair.com</u> وارد شوید.

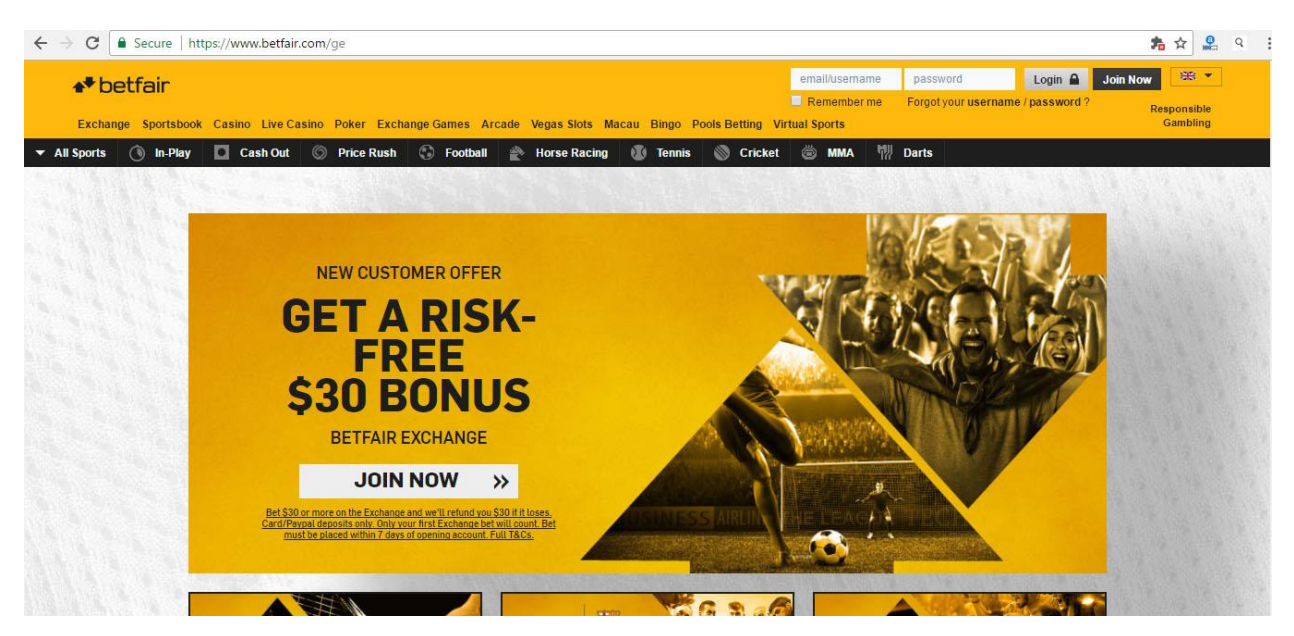

#### در قسمت بالا سمت راست در داخل کادر <u>User name</u> ،نام کاربری خود را وارد نمایید.

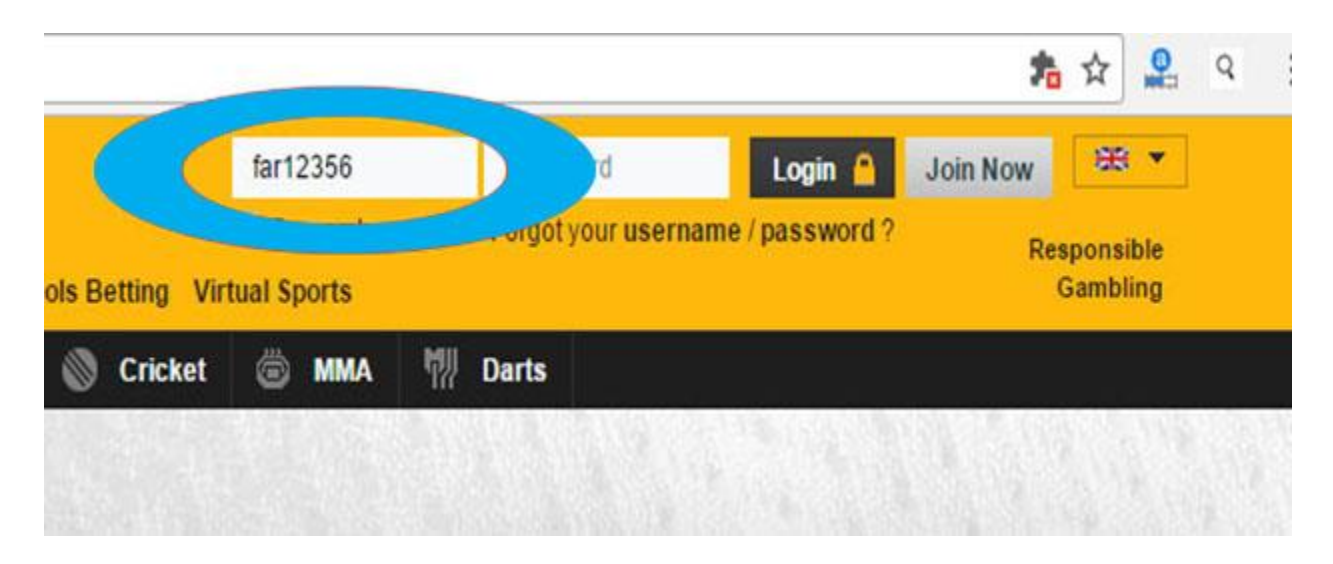

و در قسمت <u>Password</u> ، لطفا کلمه عبور خود را وارد نمایید.

|                  | far12356 |         | jin 🔒     | Join Now | ₩ *                   |  |
|------------------|----------|---------|-----------|----------|-----------------------|--|
| ools Betting Vir | Remember | me      | password? | Re       | sponsible<br>Gambling |  |
| 🔊 Cricket        | 🗑 MMA    | 뼦 Darts |           |          |                       |  |

و سپس به روی گزینه <u>Login</u> کلیک نمایید.

|                 | far12356 |    |                 | Login 🔒 | low 😹 🔻                 | Í |
|-----------------|----------|----|-----------------|---------|-------------------------|---|
| ols Betting Vir | Remember | me | Forgot your use | Tidm    | Responsible<br>Gambling |   |
| 🔊 Cricket       | 🗑 MMA    | 1  | Darts           |         |                         |   |

صفحه زیر باز می شود و شما وارد صفحه کاربری خود می شوید.

| betfair                                                            |                          |                         |                     | My Account 🗸   | Deposit Main  | HKD 0.00 🗸 😋 🚟 🔹          |
|--------------------------------------------------------------------|--------------------------|-------------------------|---------------------|----------------|---------------|---------------------------|
| hange Sportsbook Casino Live Casino Pol                            | er Exchange Games Arc    | ade Vegas Slots Macau I | Bingo Pools Betting | /irtual Sports |               | Responsible<br>Gambling   |
| Back to betting A Payments V A                                     | ctivity 🗸 🛛 My details 🗸 | Promotions & rewards 🗸  | Player protection   |                |               |                           |
|                                                                    |                          |                         |                     |                |               |                           |
| Hi , here's how much you can                                       | bet:                     |                         |                     |                |               | Hide balances             |
|                                                                    |                          |                         |                     |                | Sir           | nple view   Detailed view |
| HK\$U.UU C                                                         |                          |                         |                     | Transfer Funds | Deposit Funds | Withdraw Funds            |
| You don't have any points.                                         |                          |                         |                     |                |               | Earn points now!          |
| /ou earn points when you bet on any market in Exc                  | hange.                   |                         |                     |                |               |                           |
| The more points you have, the higher the discount<br>Find out more | on your commission.      |                         |                     |                |               |                           |
|                                                                    |                          |                         |                     |                |               |                           |
| Your Open bets for Exchange                                        | • 9 You don't have       | any open Exchange Be    | ts at the moment.   |                |               | Bet Now                   |
| Placed Description                                                 | Type Odds                | Stake (HK\$)            | Liability (HK\$)    | Potential Prof | it (HK\$)     | Status                    |
|                                                                    |                          | You have no bets in     | this time period.   |                |               |                           |

# بالای صفحه سمت چپ روی گزینه <u>Sportsbook</u> کلیک کنید.

| * betfair   | o Live Casino  | Poker Exch | inge Games - Arc | ade Vegas Slots Macau 8 | Bingo Pools Betting | My Account<br>Virtual Sports | ✓ Deposit | Main HKD 0.00 🗸 | C E ·        |
|-------------|----------------|------------|------------------|-------------------------|---------------------|------------------------------|-----------|-----------------|--------------|
| (BackBurnay | Payments 🗸     | Adwity ∨   | My details 🗸     | Promotions & rewards 🗸  | Player protection   |                              |           |                 |              |
| Hi , here's | i how much you | can bet.   |                  |                         |                     |                              |           | R               | de balances  |
| HK¢O        | <b>00</b> c    |            |                  |                         |                     |                              |           | Simple view   D | etailed view |
| ΠΛφυ.       |                |            |                  |                         |                     | Transfer Funds               | Deposit   | Funds With      | draw Funds   |

### صفحه زیر برای شما باز می شود.

| Exchange Sp     | <b>BIC</b> My Bets My Bonuses<br>ortsbook Casino Live Casino Pok | er Excha | ange Games Arcade Ve                                                      | egas Slots Macau Bingo                  | <b>● ≪ Mobil</b><br>Pools Betting | e My Account ~<br>/irtual Sports | Deposit     Main     Sports B            | HKD 0.00 Y Q<br>onus HKD 0.00 R    | esponsible<br>Gambling           |
|-----------------|------------------------------------------------------------------|----------|---------------------------------------------------------------------------|-----------------------------------------|-----------------------------------|----------------------------------|------------------------------------------|------------------------------------|----------------------------------|
| All Sports (31) | Home In-Play Cash Out                                            | Promo    | otions Football H                                                         | orse Racing Tennis                      | Rugby Union                       | Cricket Golf                     | Greyhound Racing                         |                                    | ► BETSLIP 00                     |
|                 | TREES, WERE, WEREAL                                              |          |                                                                           | ·林台 955 / 山口 953                        |                                   | North States                     | 1. 1. 1. 1. 1. 1. 1. 1. 1. 1. 1. 1. 1. 1 | Your selections                    | Odds Stake                       |
|                 | QUICK LINKS                                                      |          | ENHANCED SPE                                                              | CIAL                                    |                                   | The second                       | NEXTRACE                                 | Your betslip                       | is empty.                        |
|                 | 8 In-Play Now                                                    | >        | 1.11                                                                      |                                         | Mex.                              |                                  |                                          | You can add selection<br>blue odds | s by clicking on the<br>buttons. |
|                 | A Horse Racing Specials                                          | >        | -T/ T                                                                     |                                         |                                   |                                  |                                          |                                    |                                  |
|                 | S Football Specials                                              | >        | TO WIN IN 90 MI                                                           | NS                                      |                                   | N.L                              | 10:20 Rockha<br>R6 1300m Hcap, 1         | mpton<br>0 Runners                 |                                  |
|                 | U20 Football World Cup                                           | >        | & BUTH LEAMS<br>£/€50 Max bet, Cash Out n<br>Sportshook only, Betfair for | ot available.                           | · · ·                             | Bet now »                        | 📕 Win or EW (1/5 Odds                    | 3 Places)                          |                                  |
|                 | Ajax v Man Utd                                                   | >        |                                                                           |                                         |                                   | . LA                             | 1 1. Rise To Far                         | ne 2.8                             |                                  |
|                 | Lions Tour 2017                                                  | >        | Man United Win & BTTS                                                     | BIGGER WITH BETH<br>Best Odds on the Eu | AIR EACH V<br>ropa Add Or r       | VAY EDGE<br>remove places on     | 3<br>(6) <b>3</b> . Code One             | 3.5                                |                                  |
|                 | Dean & Deluca Invitational                                       | >        |                                                                           | League                                  | your EW                           | / bets                           | 5 5. Ruffy Road                          | 7.0                                |                                  |
|                 | ATP Lyon - Watch Live                                            | >        | Sport Highlights                                                          |                                         |                                   |                                  | 8 8. Elle The Mc                         | del 18.0                           |                                  |
|                 | MTP Geneva - Watch Live                                          | >        | Football T                                                                | ennis Cricket                           | Basketball                        | Baseball                         | 2<br>(10) Corey Bayling                  | 13.0                               |                                  |
|                 | French Open Qualifiers                                           | >        |                                                                           |                                         | 1                                 | X 2                              | Rockhamp                                 | ton Racecard >                     |                                  |
|                 | NBA Playoffs - Watch Live                                        | >        | UEFA Europa League                                                        |                                         |                                   | _                                | PERCENTION OF A STATE OF                 | NATE OF CRASH                      |                                  |
|                 | HL Playoffs - Watch Live                                         | >        | () Ajax v Man Utd Ton                                                     | norrow 22:45                            | <b>□</b> 4.8                      | 3.6 1.85 >                       | FOOTBALL SPECI                           | ALS                                |                                  |
|                 | MLB                                                              | >        | Copa Libertadores                                                         |                                         |                                   |                                  | Man United to win in 90 m                | nins & Both teams                  |                                  |
|                 | Featured Coupons                                                 |          | Nacional (Uru) v La                                                       | inus Iomorrow 02:30                     | 2.3                               | 3.1 3.1 >                        | Man United to win in 00 m                | nine 8                             |                                  |
|                 | UK Football                                                      | >        | Chapecoense v Zu                                                          | lia Tomorrow 02:30                      | 1.3                               | 5.5 9.0 >                        | Both teams to score                      | 5.0                                |                                  |

## به روی گزینه <u>Football</u> کلیک کرده، تمام مسابقات و لاین های موجود امروز و روز های آینده برای شما نشان داده می شود<u>.</u>

| ● betfa         | BIF My Bets My Bon                                                              | mes.                                                           |                      | 1                   | • Mobile   | My Acci      | ount 🛩 | Deposit Main Sports B             | HKD 0.00                                                     | 0 08 ·     |
|-----------------|---------------------------------------------------------------------------------|----------------------------------------------------------------|----------------------|---------------------|------------|--------------|--------|-----------------------------------|--------------------------------------------------------------|------------|
| Exchange So     | atsbook Casino Live Cas                                                         | no Poker Exchange O                                            | Vegas Sko            | s Macau Biego Poole | Betting Vi | rtual Sports |        |                                   |                                                              | Ganbling   |
| All Sports (31) | Home In-Play Ca                                                                 | ish Out Promote                                                | Football se Ra       | cing Tennis Rug     | by Union   | Cricket      | Golf   | Greyhound Racing                  | 4                                                            | BETSLIP 00 |
|                 | ENHANCE<br>SPECIAL<br>MAN UNITED TO A<br>& BOTH TEAMS T<br>CALE MAY BE CARD OUT | D 4/1<br>MIN IN 90 MINS<br>O SCORE<br>Not reliable Scortbook o | 4                    | · Be                | Betr       | Now >        | *      | VIRTUAL FOOT                      | Your selections<br>Your bet<br>You can add select<br>blue od | Odds State |
|                 | Football                                                                        |                                                                |                      |                     | Competit   | iom & Coup   |        |                                   | 14 M                                                         |            |
|                 | Testured                                                                        | Today                                                          | UK Football          | Euro Elle           | Yes.No     | -            | - 11   |                                   |                                                              |            |
|                 | UEFA Europa League                                                              | Serie A                                                        | Scottish Premiership | UEFA Champions Le.  | The Ch     | ampionship   |        | 1                                 |                                                              |            |
|                 | League Teo                                                                      | Specials                                                       | Primera Division     | Scotlish Championsh | Browse     | AE           |        |                                   |                                                              |            |
|                 | 102 events                                                                      |                                                                |                      | Change Market M     | latch Odds | 1            | •      | 10:22 Mancheste<br>Islington Reds | Blues v                                                      |            |
|                 | Coming Up                                                                       | t v ACS Foresta Suceava                                        | 12.00                |                     | 1 X        | 0 25.0       | 3      | MATO                              | H<br>ED!                                                     |            |
|                 | / England 1120 v Cum                                                            | ea 1920 17 08                                                  |                      |                     | 115 7      | 1 15.0       |        | E. Integnin Natio                 | 275                                                          |            |
|                 | () Venezuela U20 v Va                                                           | nuatu 020 12:00                                                |                      |                     | 1.01 15    | 0 46.0       |        | See                               | more Vatuals >                                               |            |

## اگر بازی های مربوط به امروز را می خواهید به روی گزینه <u>Today</u> کلیک نمایید.

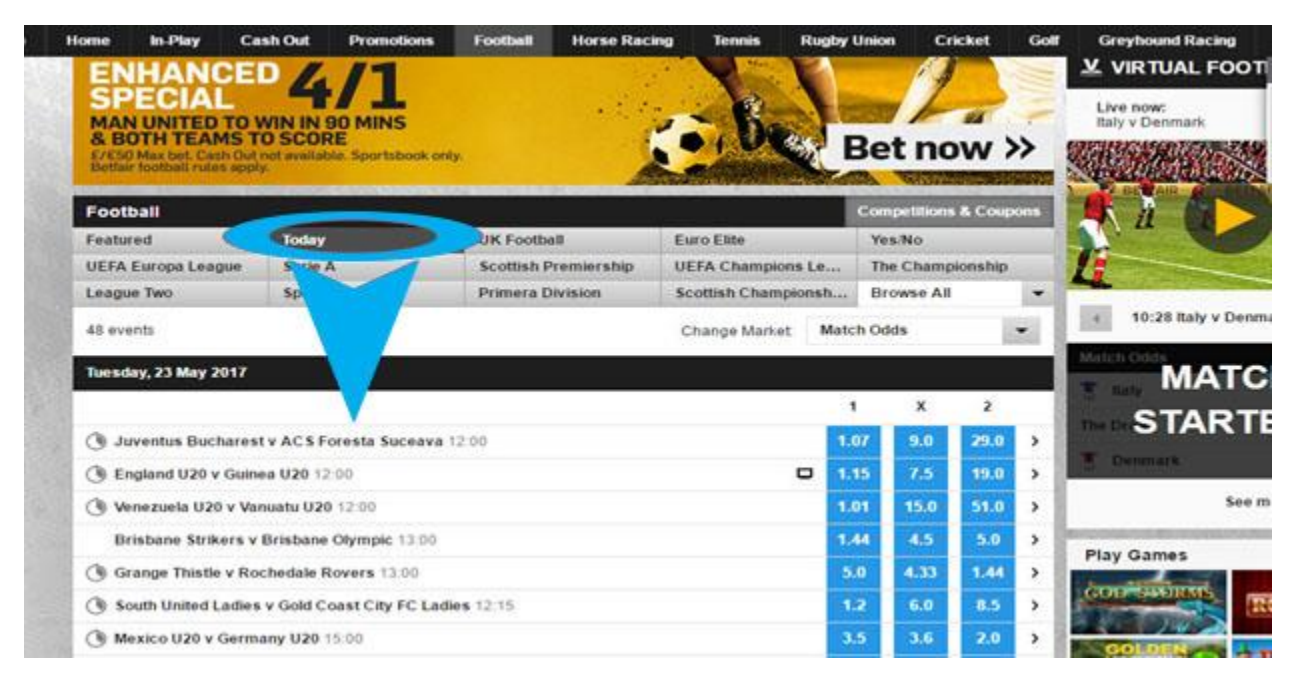

### اگر بازی های مربوط به روز های آینده را می خواهید به روی گزینه <u>Featured</u> کلیک نمایید.

| s (31) | Home In                             | Play C         | ish Out                        | Promotions               | Football   | Horse Racin | g Tennis       | Rugby  | Union   | Cricket    | Golf     | Greyhound Racing                                 |
|--------|-------------------------------------|----------------|--------------------------------|--------------------------|------------|-------------|----------------|--------|---------|------------|----------|--------------------------------------------------|
|        | ENH                                 | ANCE           |                                | /1                       |            |             | · View         | M      | 1       | 1          | 1        | VIRTUAL FOOT                                     |
|        | MANU                                | NITED TO       | WIN IN S                       | O MINS                   |            | 1.14        | ~ 8-           |        | -       | -          | -        | Next Match starts in: 00:<br>England v Argentina |
|        | & BOTH<br>E/CS0 Max<br>Betfair foot | Dell cash Out  | TO SCOR<br>Inet availab<br>by. | tE<br>Ne. Sportsbook onl | y.         |             | -100           | 5      | Bet     | now        | <b>»</b> |                                                  |
|        | COLUMN 1                            |                |                                |                          |            |             |                |        | Compet  | tions & Co | supons   |                                                  |
|        | Featured                            |                | day                            |                          | UK Footb   | all         | Euro Elite     |        | Yes No  | •6         |          |                                                  |
| 61110  | - Comment                           |                | Serie /                        | ( )<br>                  | Scottish F | remiership  | UEFA Champio   | ns Le  | The Cf  | ampionst   | ip       | 1                                                |
|        | L Tw                                |                | Specia                         | ils                      | Primera D  | livision    | Scottish Champ | pionsh | Brows   | e All      | *        |                                                  |
|        | 100                                 |                |                                |                          |            |             | Change Marke   | t Mat  | ch Odds |            | -        | 10:34 England v A                                |
|        | Comit                               |                |                                |                          |            |             |                |        |         |            |          | Match Odds                                       |
|        |                                     |                |                                |                          |            |             |                | 3      | 1       | ( )        |          | England                                          |
|        | ( Juven                             | us Buchares    | TVACSE                         | oresta Suceava           | 12:00      |             |                |        | 08 9    | 0 26       | 0        | The Draw                                         |
|        | () Englan                           | d 1120 v Guin  | ea U20 12                      | -00                      | 9-89)      |             |                |        | 15 7    | 5 17       | 0 3      | T Argentina                                      |
|        | ( Venezi                            | jela U20 v Va  | nuatu U20                      | 12:00                    |            |             |                | 1      | .01 1   | .0 51      | 0 3      | See n                                            |
|        | Brisha                              | na Strikars v  | Brishane                       | Olympic 13:00            |            |             |                |        |         | 5 5        |          | WINDOWN PROVIDENCE                               |
|        | 011200                              | ine service e  | CTODATE.                       | oduite 1999              |            |             |                |        |         |            |          | Play Games                                       |
|        | () Grange                           | e Thistle v Ro | chedale R                      | overs 13:00              |            |             |                |        | 1.0 4.  | 33 1.4     | 4 >      | COLO SUSINGS                                     |
|        | () South                            | United Ladies  | s v Gold Co                    | oast City FC Lad         | es 12:15   |             |                |        | .2 6    | .0 8.      | 5 >      |                                                  |
|        | () Mexico                           | U20 v Germ     | any U20 1                      | 5:00                     |            |             |                | 3      | .5 3    | .6 2.      | • •      | GOLDEN                                           |

اگر به دنبال بازی های زنده هستید به روی گزینه <u>In-Play</u> کلیک نمایید. در این قسمت ، شما می توانید به روی مسابقات در حال برگزاری به صورت زنده شرط بندی کنید .

| Exchange Spo    | atsbort asi              | no Poker Exchange      | Games Arcad | e Vegas Slots M | Macau Bingo                                                                                                    | Pools Betting | Virtual Spo | rts      |                                          |
|-----------------|--------------------------|------------------------|-------------|-----------------|----------------------------------------------------------------------------------------------------|---------------|-------------|----------|------------------------------------------|
| All Sports (31) | k In-Play                | sh Out Promotion       | s Football  | Horse Racing    | Tennis                                                                                                    | Rugby Union   | Cricke      | t Golf   | Greyhound Racing                         |
|                 |                          | UAL                    | ir an       | etfair          | or and a state of the state of the state of | etfair        |             | ir<br>Ar | Football Multiple                        |
|                 | E OT                     | BAL                    | Y           | 1               | A                                                                                                    | Play          | now         | >>       |                                          |
|                 |                          | BAL                    |             | Constanting of  | and the second second                                                                                                    |               |             |          | Dundalk     to beat Derry                |
|                 |                          |                        |             |                 |                                                                                                    |               |             |          | Flora Tallinn<br>to beat Paide Linna     |
|                 | Tennis                   |                        |             |                 |                                                                                                    |               |             |          | Venezuela U20     to beat Vanuatu U20    |
|                 | ITF China Futures        |                        |             |                 |                                                                                                    |               | 1           | 2        | Chapecoense                              |
|                 | () WLin • (1) 2 - 3 (1)  | C Wang                 |             |                 |                                                                                                    |               | 2.25 1.     | 57 >     | to beat Zulia                            |
|                 | T Mu • (0) 5 - 4 (1)     | C Wang                 |             |                 |                                                                                                    |               | 3.75 1.     | 22 >     | Add Leg + Spin !                         |
|                 | () X GaoZ Liv Y HelB     | funchaokete Starting s | oan         |                 |                                                                                                    |               | 1.1 6       | .0 >     | 10 4 Folds 21                            |
|                 | () DW Lin/C Puttergill v | X Gong P/X Gong Star   | ting soon   |                 |                                                                                                    |               | 1.5 2       | 5 >      | wins up to:                              |
|                 | C Z CaiH Zhou S v F S    | un/R Te Starting soon  |             |                 |                                                                                                    |               | 4.5 1.      | 16 >     | Add all to B                             |
|                 | () M Giron/J Statham v   | R Wang/R Wang Starts   | ng soon     |                 |                                                                                                    |               | 1.1 6       | .0 >     | NAMES OF TAXABLE PARTY OF TAXABLE PARTY. |
|                 | () J Cui H Zhong v S Li  | ulC Wang Starting soon |             |                 |                                                                                                    |               | 3.25 1.     | 28 >     | Play Games                               |

## در سمت راست هر بازی، یک علامت فلش می بینید روی آن کلیک کنید و تمامی لاین های موجود برای آن بازی قابل مشاهده است.

| ome In-Play Ca                                                       | sh Out Promotions                         | Football   | Horse Racing | ) Tennis      | Rugby  | Union      | Cr                | icket       | Gol          |
|----------------------------------------------------------------------|-------------------------------------------|------------|--------------|---------------|--------|------------|-------------------|-------------|--------------|
| Football                                                             |                                           |            | 8.<br>       |               |        | Comp       | etitions          | s & Coup    | ons          |
| Featured                                                             | Today                                     | UK Footba  | all          | Euro Elite    |        | Yes        | No                |             |              |
| UEFA Europa League                                                   | Serie A                                   | Scottish P | Premiership  | UEFA Champio  | ns Le  | The        | Champ             | ionship     |              |
| League Two                                                           | Specials                                  | Primera D  | Vision       | Scottish Cham | pionsh | Brow       | wse All           |             | •            |
| 48 events                                                            |                                           |            |              | Change Marke  | t Mat  | ch Odd     | s                 |             | •            |
| Tuesday, 23 May 2017                                                 |                                           |            |              |               |        |            |                   |             |              |
|                                                                      |                                           |            |              |               | 1      | 1          | x                 | 2           |              |
| () Juventus Bucharest                                                | t v ACS Foresta Suceava                   | 12:00      |              |               | 1      | .07        | 9.5               | 29.(        | 2            |
| () England U20 v Guine                                               | ea U20 12:00                              |            | -            |               | 0 1    | .15        | 7.5               | 17.0        | 1.7          |
|                                                                      |                                           |            |              |               |        |            | COLUMN TWO IS NOT |             | 14           |
| () Venezuela U20 v Var                                               | nuatu U20 12:00                           |            |              |               | 1      | .01        | 15.0              | 46.0        | 24           |
| <ul> <li>Venezuela U20 v Var</li> <li>Brisbane Strikers v</li> </ul> | nuatu U20 12:00<br>Brisbane Olympic 13:00 |            |              |               | 1      | .01<br>1.5 | 15.0<br>4.5       | 46.0<br>4.5 | 24<br>><br>> |

صفحه زیر باز میشود در این قسمت تمام لاین های موجود بر ای این بازی را مشاهده میکنید.

| <b>▲</b> betfa  | <b>ir</b> My Bet | s My Bonuses         |                        |                              |             |                          |           | •          | <b>d</b> Mobile | My Ace      | count 🗸       | De     | posit          | Main<br>Sports | H<br>Bonus H | IKD 0.00 V C                                        |
|-----------------|------------------|----------------------|------------------------|------------------------------|-------------|--------------------------|-----------|------------|-----------------|-------------|---------------|--------|----------------|----------------|--------------|-----------------------------------------------------|
| Exchange Spo    | rtsbook Casin    | o Live Casino Po     | oker Exchange G        | ames Arcade                  | Vegas Slots | Macau                    | Bingo     | Pools E    | Betting Vir     | tual Sports |               |        |                |                |              |                                                     |
| All Sports (31) | Home In-         | Play Cash Out        | Promotions             | Football                     | Horse Racir | ng Ter                   | inis      | Rugby      | V Union         | Cricket     | Golf          | Gre    | yhound         | Racing         |              |                                                     |
|                 | Romania          | n Liga II            |                        |                              |             | Be                       | tting ma  | rkets      |                 | (178-685)   |               | -<br>F | lead to l      | head stats     | Your         | selections                                          |
|                 | Juventu          | s Bucharest          |                        |                              | Popular     | All Mar                  | kets      | 0          | Quickbet        | Score       | Team          | PI     | layer          | Goal           | Yo           | Your betslip<br>u can add selections<br>blue odds b |
|                 | ACS For          | esta Suceava         |                        |                              | Match Odd   | ls<br>Bucharest          |           | 1.07       | The Draw        | }           |               | 9.5    | ACS F          | oresta Su      | ceava        | 29.0                                                |
|                 |                  | ко                   | 12:00                  |                              | First Goal  |                          |           |            |                 |             |               |        |                |                |              | <u> </u>                                            |
|                 | 👌 Play G         | ames                 | ,                      | Vie <mark>w</mark> all games | Juventus I  | Bucharest                |           | 1.18       | No Goal         |             |               | 41.0   | ACS F          | oresta Su      | ceava        | 4.6                                                 |
|                 | My games         | Top picks            | Suggested              | More                         | Correct So  | ore                      |           |            |                 |             |               |        |                |                | 1            | <u> </u>                                            |
|                 |                  |                      |                        | Premium                      | Juver       | ntus <mark>Buc</mark> ha | est to wi | n          |                 | Draw        |               |        | ACS            | Foresta S      | uceava t     | o win                                               |
|                 | Play Now         | Play Now             | Play Now               | Play Now                     | 1-0         | 2-0 2                    | -1        | 3-0<br>8.5 | 0 - 0           | 1-1<br>23.0 | 2 - 2<br>26.0 |        | 0 - 1<br>151.0 | 0 - 2          | 1-2<br>91.0  | 1-3                                                 |
|                 | Romaniar         | n Liga II Fixtures   |                        |                              |             |                          |           |            | Show            | more scor   | elines +      |        |                |                |              |                                                     |
|                 | ACS Sepsi        | OSK v                | Dacia Unirea<br>Braila | 16:30 🖒                      | Double Ch   | ance                     |           |            | -               |             |               |        |                |                | 1            | •                                                   |
|                 | < View Ron       | nanian Liga II coupo | n                      |                              | Home or D   | raw                      | 1000      | 188632     | Home or A       | way         |               | 1.006  | Drawo          | or Away        | 1.135        | 5.5                                                 |

بعد از مطالعه کامل لاین های موجود ، ابتدا لاین خود را انتخاب کنید. \*\*برای مثال ما به روی این گزینه کلیک کرده ایم.

| tions | Football       | Horse Racing         | Tennis        | Rugby U | nion | Cri  | icket | Golf |
|-------|----------------|----------------------|---------------|---------|------|------|-------|------|
|       |                |                      |               | 1       |      | x    | 2     |      |
| In-Pl | ay             |                      |               |         |      |      |       |      |
| () E  | Brisbane Strik | ers 0 - 1 Olympic F  | C Brisbane H  | IT 3.2  | 5    | 3.1  | 2.1   | >    |
| 00    | Grange Thistle | e 1 - 0 Rochedale Ro | overs HT      | 2.      | 3    | 3.3  | 2.7   | >    |
| 0     | Holland Park H | Hawks FC 0 - 0 More  | eton Bay Jets | s F 2.  | 4    | 2.62 | 3.25  | >    |
| 0     | lume City FC   | 1 - 0 Moreland City  | SC HT         | 1.1     | 6    | 5.0  | 13.0  | >    |
| 0 :   | South United L | adies v Gold Coast   | City Ladies   | 1.0     | 01 1 | 01.0 | 501.0 | >    |
| () E  | Bentleigh Gree | ens SC 0 - 1 Green   | Gully SC 31'  | 3.      | 4    | 3.3  | 1.9   | >    |
| 0 :   | SK Sigma Olo   | mouc U19 0 - 0 MFK   | OKD Karvin    | 1.5     | 7    | 4.2  | 4.75  | >    |

صفحه ای به این شکل در سمت راست صفحه کاربری شما باز می شود.

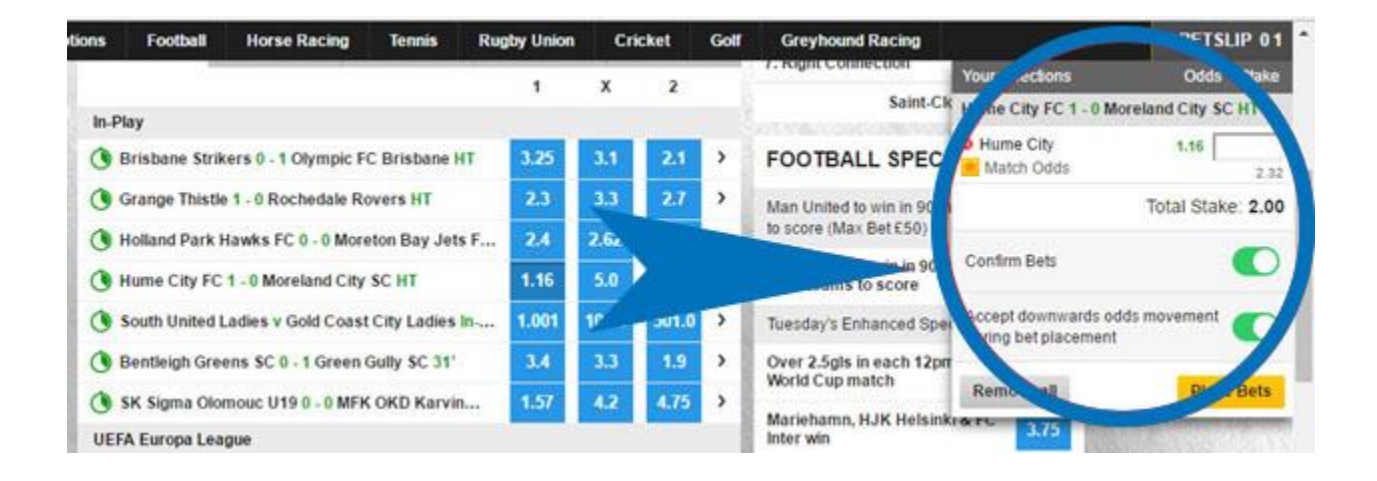

در کادر مشخص شده در عکس مقدار شرط خود به روی این بازی را وارد نمایید.

| Yo   | ourselections                             | Odds Stake              |
|------|-------------------------------------------|-------------------------|
| IC H | ume City FC 1 - 0 M                       | oreland City SC HT      |
| L 🆀  | Hume City<br>Match Odds                   | 1.16 2                  |
| 11   |                                           | Total Stake: 2.00       |
| n c  | onfirm Bets                               |                         |
|      | ccept downwards oc<br>uring bet placement | dds movement 🕐          |
| 1    | Remove all                                | Place Bets              |
| Kr & | FL 2.75                                   | No. of Concession, Name |

سپس گزینه <u>Confirm Bets</u> را انتخاب میکنید به معنای اینکه قبل از بسته شدن شرط، از شما تایید مجدد گرفته شود<u>.</u>

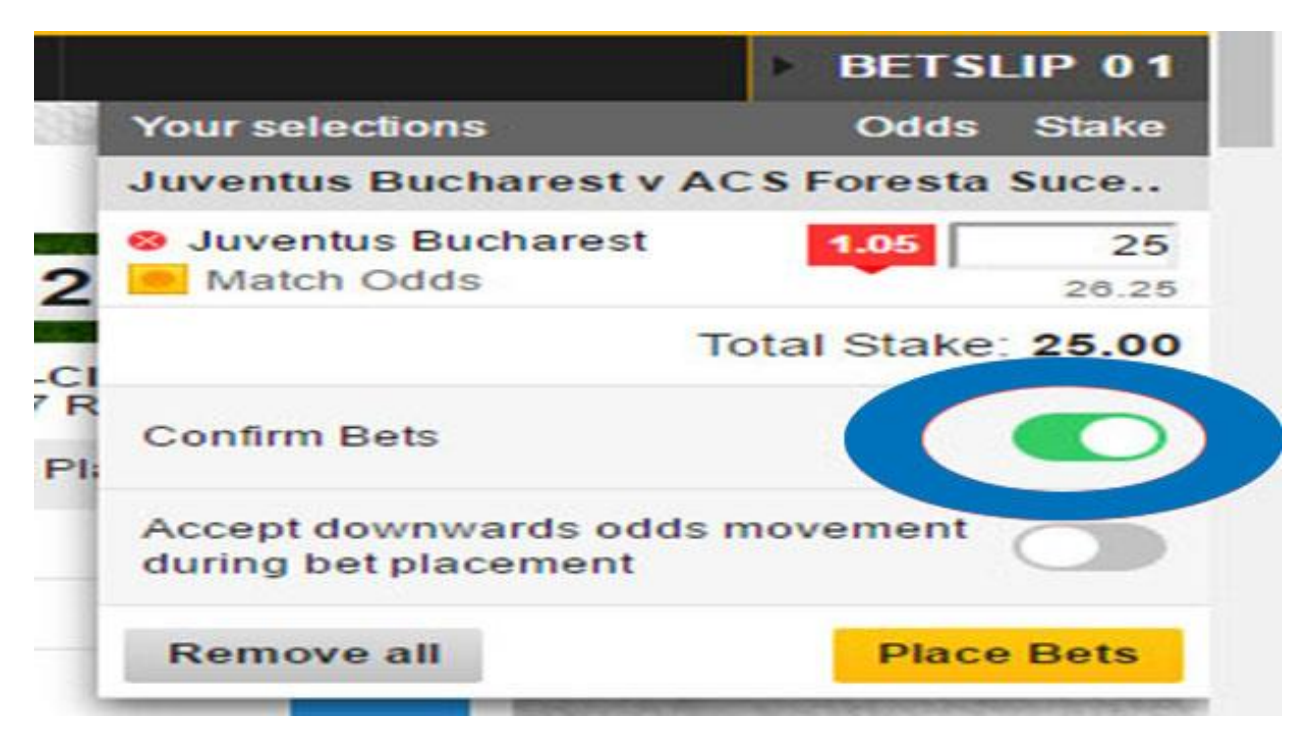

گزینه بعد از شما می پرسد در شرایطی که ضریب برد تغییر کرد، باز هم شرط را ببندیم یا مجددا از شما تایید بگیریم؟

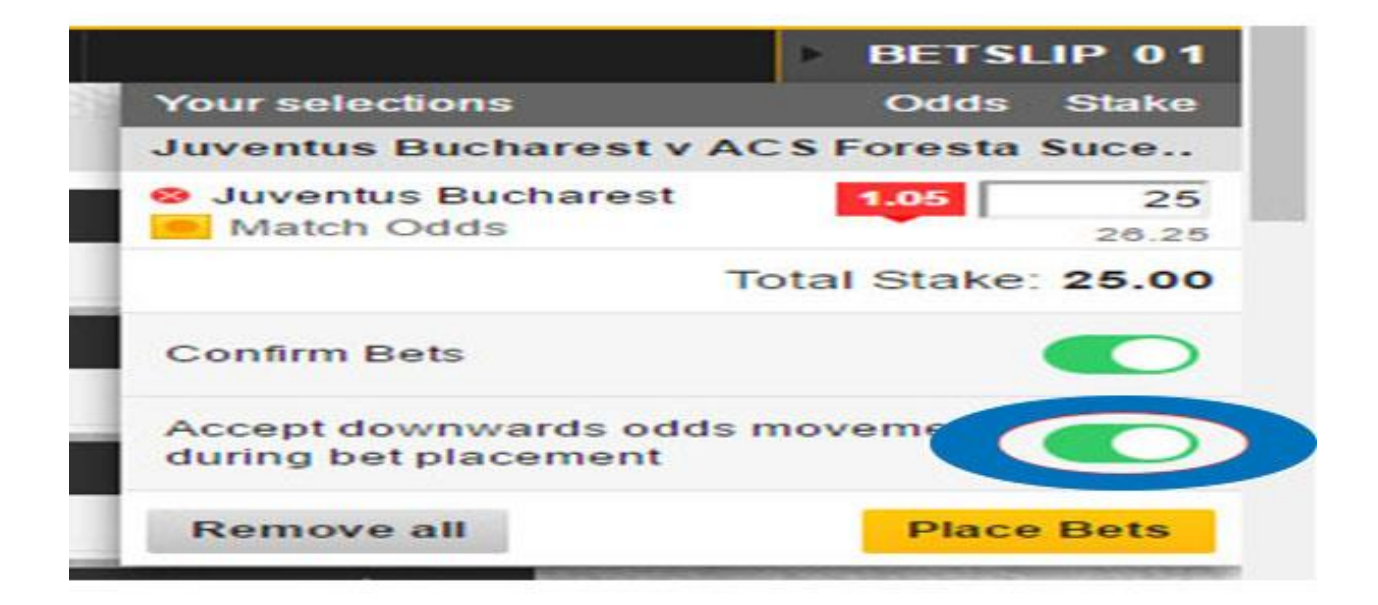

و در آخر به روی گزینه <u>Place Bets</u> کلیک نمایید.

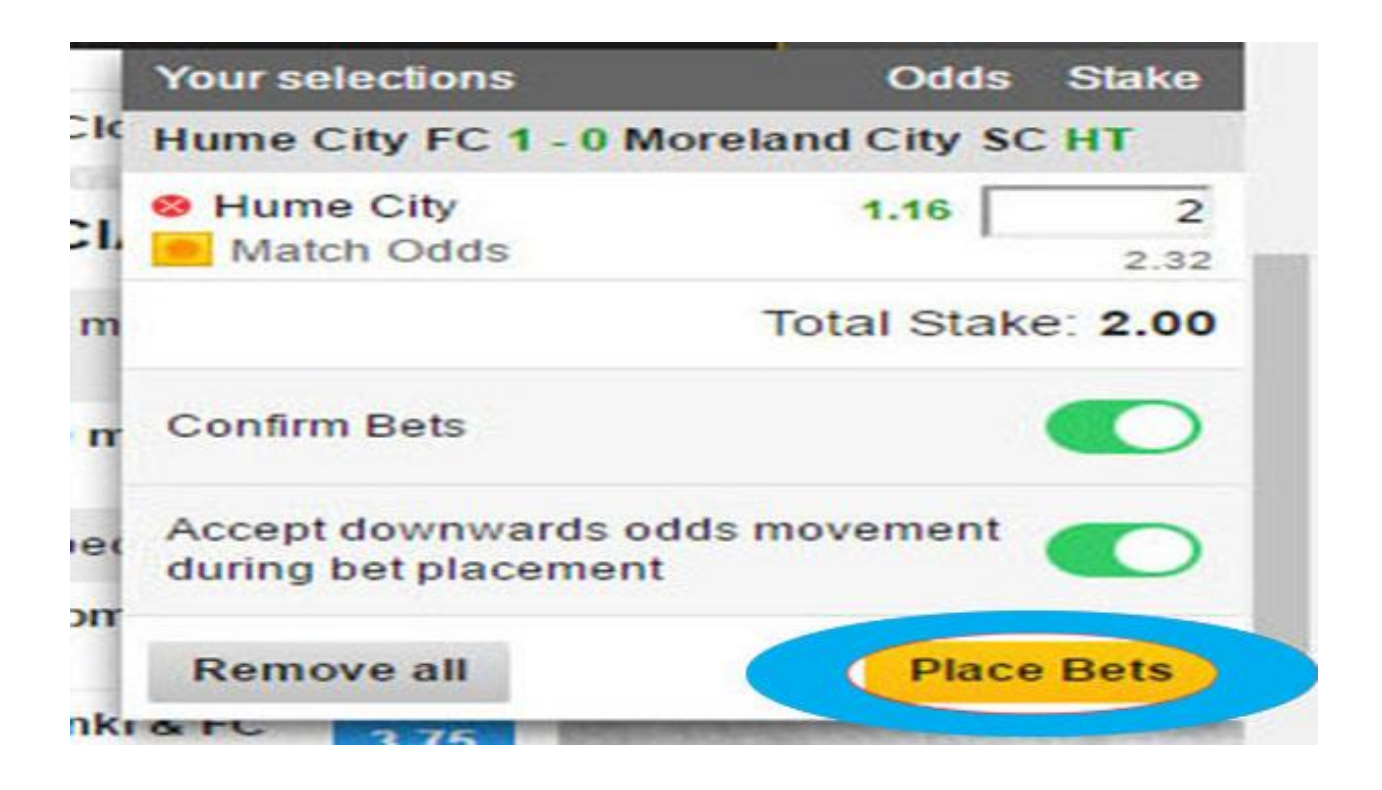

صفحه زیر برای شما باز میشود.

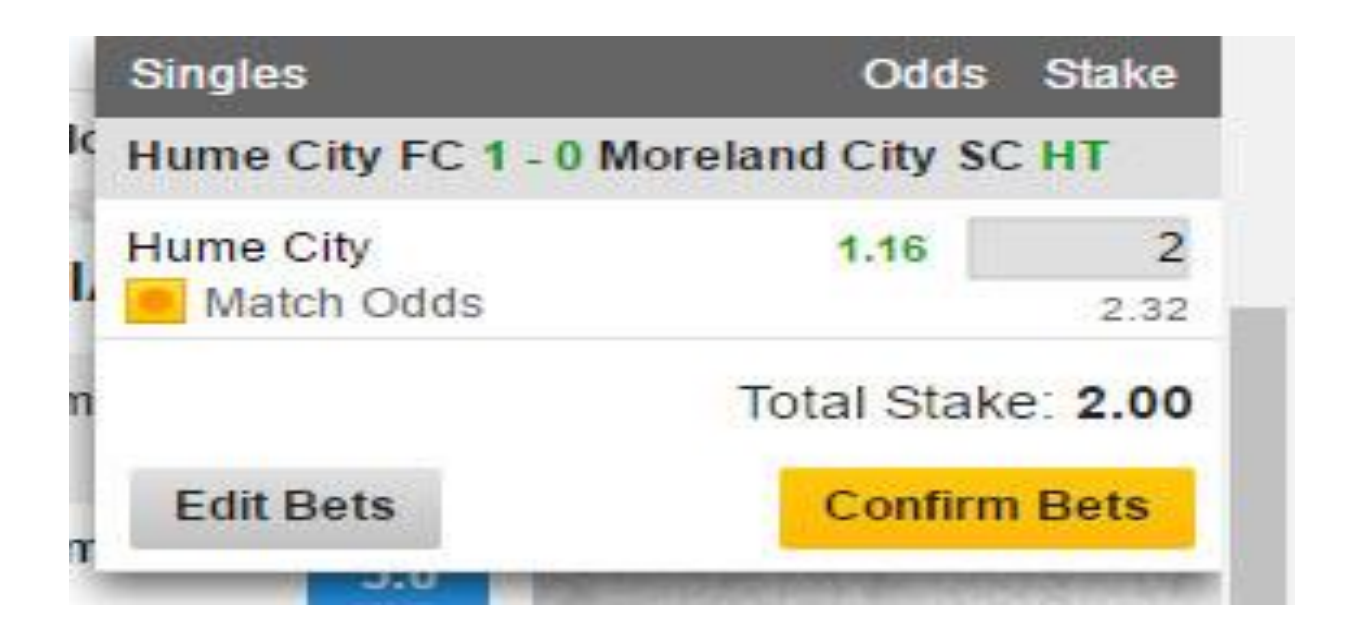

در این قسمت اگر میخواهید شرط خودرا عوض کنید به روی گزینه <u>Edit Bets</u> کلیک نمایید.

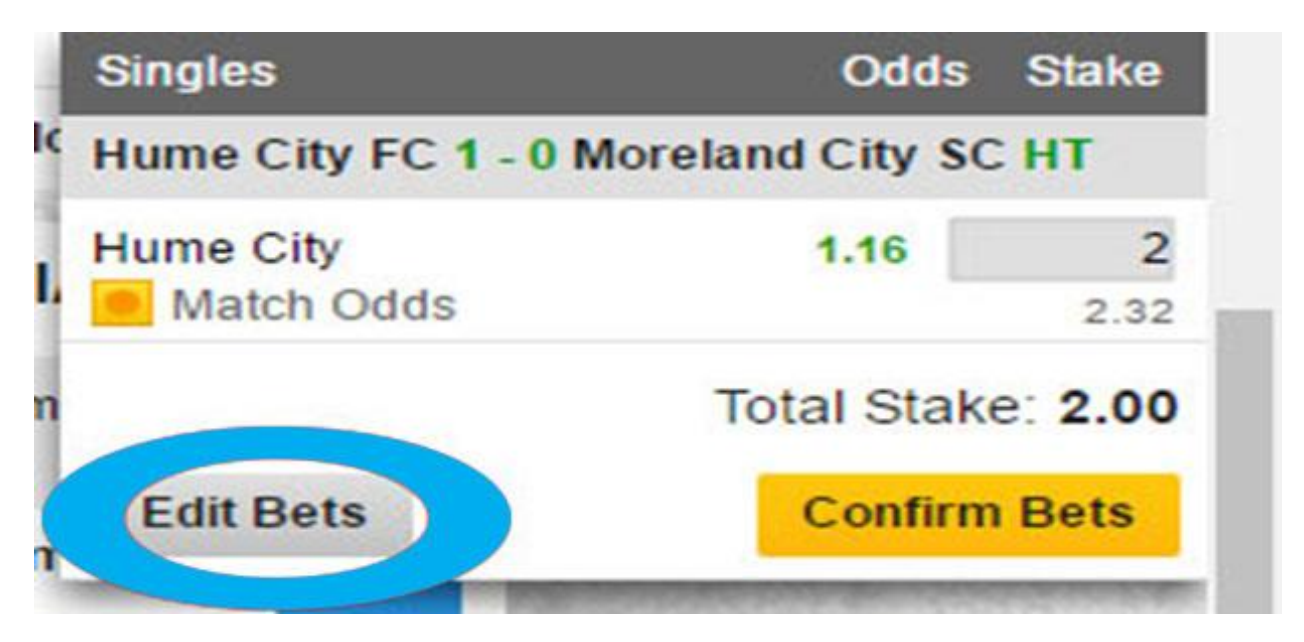

در صورتی که شرط خود را قبول دارید به روی گزینه <u>Confirm Bets</u> کلیک نمایید.

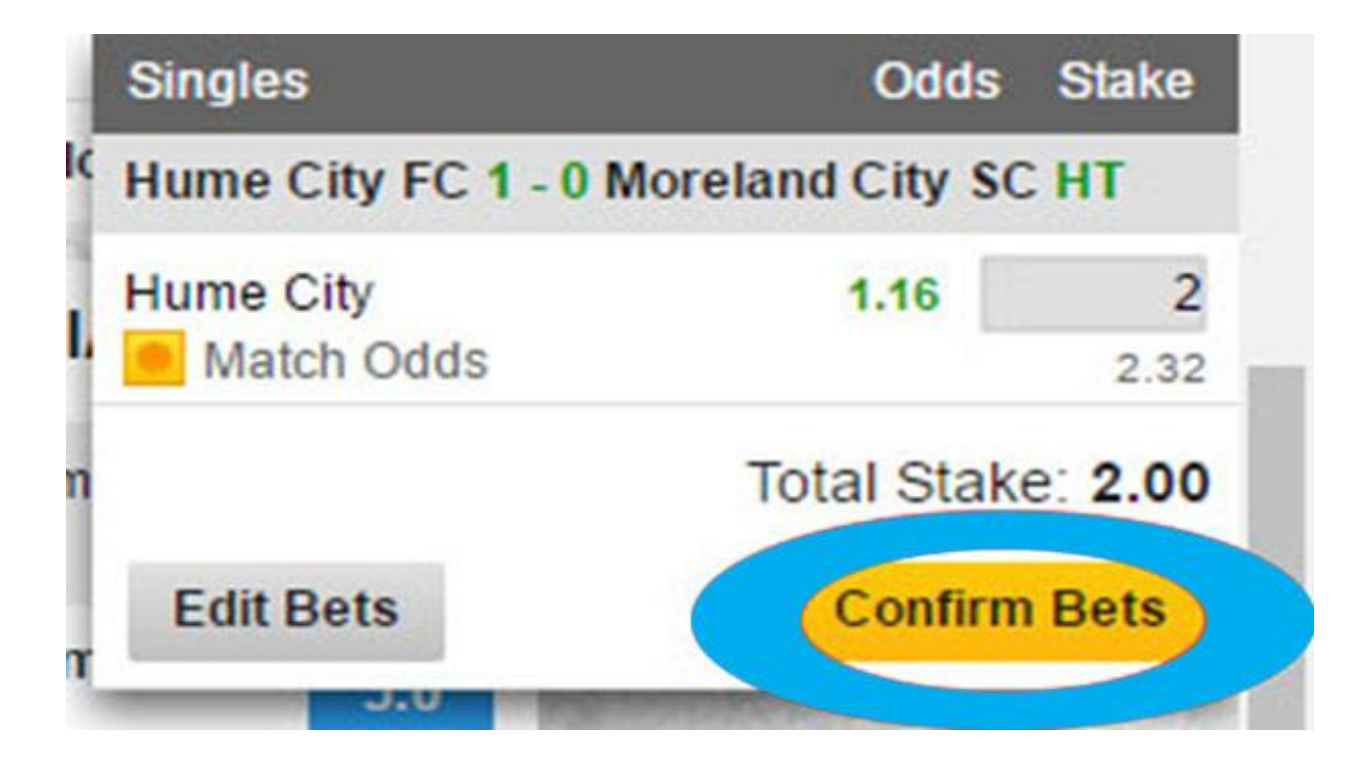

#### در صورتی که شرط خود را تایید نمایید ،صفحه زیر برای شما باز می شود.

| $\leftarrow$ $\rightarrow$ C $\mid$ Secure $\mid$ https://www.betfair.com/spore | rt/home#ssc | pl=en                                        |                                   |                  |                     |       |       |                          |                                                     | ጵ 🚨 ۹                              |
|---------------------------------------------------------------------------------|-------------|----------------------------------------------|-----------------------------------|------------------|---------------------|-------|-------|--------------------------|-----------------------------------------------------|------------------------------------|
| ➡ All Sports (30) Home In-Play Cash Out                                         | Promotio    | ns Football                                  | Horse Racing                      | Tennis           | Rugby Unio          | n Cr  | icket | Golf                     | Greyhound Racing                                    | BETSLIP 00                         |
| 🚺 ATP Geneva - Watch Live                                                       | >           |                                              |                                   |                  | 1                   | x     | 2     |                          | Saint-Cle                                           | ROOM                               |
| 🚯 French Open Qualifiers                                                        | >           | In-Play                                      |                                   |                  | _                   | _     |       |                          | 013-014-00-00-00-00-00-00-00-00-00-00-00-00-00      |                                    |
| NBA Playoffs - Watch Live                                                       | >           | Brisbane Stri                                | kers 0 - <mark>1</mark> Olympic F | C Brisbane HT    | 3.25                | 3.1   | 2.1   | >                        | FOOTBALL SPECI.                                     | tour bei(s) have been placed.      |
| NHL Playoffs - Watch Live                                                       | >           | 🕚 Grange Thistl                              | e 1 - 0 Rochedale R               | overs HT         | 2.3                 | 3.3   | 2.7   | >                        | Man United to win in 90 m                           | Total Stake: 2.00                  |
| A MIR                                                                           |             | () Holland Park                              | Hawks FC 0 - 0 Mor                | eton Bay Jets    | F 2.37              | 2.5   | 3.4   | >                        | to score (Max Bet £50)                              | Pot. Win: 2.32                     |
| Eastured Coupons                                                                | -           | 🕚 Hume City FC                               | 1 - 0 Moreland City               | SC HT            | 1.16                | 5.0   | 13.0  | >                        | Man United to win in 90 m<br>Both teams to score    | Show Full Receipt My Bets          |
| C UK Football                                                                   |             | 🕚 South United                               | Ladies <mark>v</mark> Gold Coas   | t City Ladies In | <b></b> 1.001       | 101.0 | 501.0 | >                        | Tuesday's Enhanced Spec                             |                                    |
| Today's Horse Racing                                                            | ,           | Bentleigh Greens SC 0 - 1 Green Gully SC 32' |                                   | 3.4 S            | 3.4 SUSPENDED 1.9 → |       | >     | Over 2.5gls in each 12pm | BOOM                                                |                                    |
| Virtual Sports                                                                  |             | 🖲 SK Sigma Olo                               | mouc U19 0 - 0 MFH                | KOKD Karvin      | . 1.57              | 4.2   | 4.6   | >                        | Mariohamn H IK Holeink                              | POPULAR BETS                       |
|                                                                                 |             | UEFA Europa League                           |                                   |                  |                     |       |       | Inter win                | Cash Out available                                  |                                    |
| r loday's Greynounds Racing                                                     | ,           | 🖲 Ajax v Man U                               | td Tomorrow 22:45                 |                  | 4.8                 | 3.6   | 1.9   | >                        | Germany U20 & Argentir                              | Benevento                          |
| Te                                                                              | Cs apply    | U20 World Cup                                |                                   |                  |                     |       |       |                          | win                                                 | Benevento v Spezia 2.37<br>22:30   |
| 30 4                                                                            | The second  | 🕚 Mexico U20 v                               | Germany U20 15:0                  | 0                | 3.9                 | 3.7   | 1.85  | >                        | Over 2.5gls in each Irish<br>Premier Division match | Germany U20                        |
| EDEE SDING A                                                                    | CA A        | 🕚 South Korea I                              | U20 v Argentina U2                | 0 15:00          | 2.9                 | 3.25  | 2.37  | >                        | Limerick, Bray & Dundall                            | Mexico U20 v Germany 1.85<br>15:00 |
| FOR NEW CASINO                                                                  |             | South Africa                                 | U20 v Italy U20 Tom               | orrow 12:00      | 4.33                | 3.6   | 1.8   | >                        | Over 2.5gls in each Finni                           | Guangzhou FC                       |
| COSTOMERS                                                                       |             | Zambia U20 v                                 | Iran U20 Tomorrow                 | 12:00            | 2.05                | 3.25  | 3.6   | >                        | veikkausiiga match                                  | 16:00 Guangznou v Kasmina          |
| CASINO More in                                                                  | nfo >>      | 🕚 Costa Rica U                               | 20 v Portugal U20 Te              | omorrow 15:      | 8.0                 | 4.75  | 1.36  | >                        | Next Permanent Sunderla                             | Argentina U20                      |
|                                                                                 |             | Uruguay U20                                  | v Japan U20 Tomor                 | row 15:00        | 2.05                | 3.5   | 3.4   | >                        | Niger Pearson                                       | 15:00                              |
| EL Final - 19:45 - BT Sport                                                     | - 6         | Copa Libertadore                             | s                                 |                  |                     |       |       |                          | Aitor Karanka                                       | Deep Challenger                    |
| Match Odds                                                                      |             | 🕚 Nacional (Uru                              | ) v Lanus Tomorrow                | 02:30            | 2.37                | 3.1   | 3.1   | >                        | Roy Keane                                           | 18:50 4.0                          |

در قسمت بالا سمت راست نشان می دهد که شرط شما انجام شده است و مقدار شرط و میزان برد شما را نمایش می دهد.

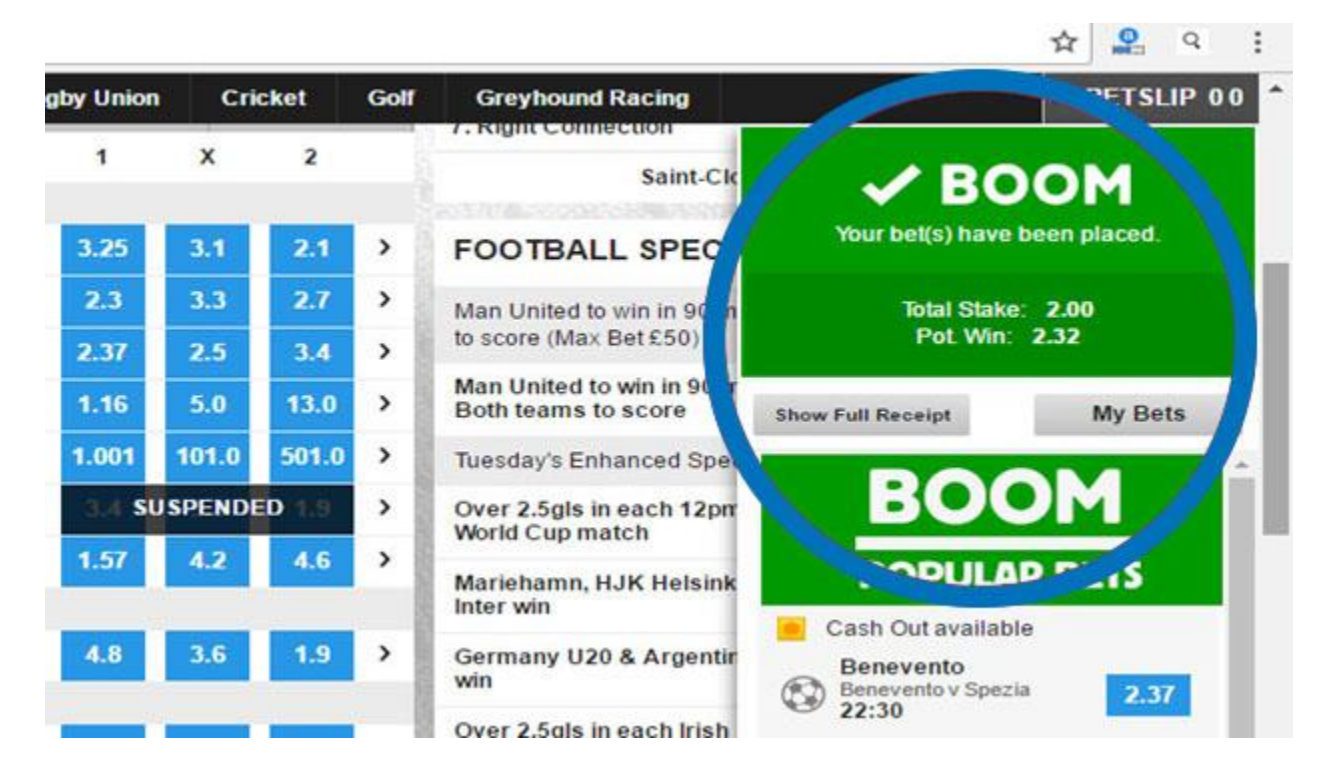

## حال می توانید در بالای صفحه کاربری خود به روی گزینه <u>My Bets</u> کلیک نمایید و شرط خود را ببینید.

| C Sec           | ture he he    | tlair.com/spor     | t/football/event | ?eventid=282  | 39376        |               |                   |         |         |           |                  |                            | 🖈 🙎 q                           |
|-----------------|---------------|--------------------|------------------|---------------|--------------|---------------|-------------------|---------|---------|-----------|------------------|----------------------------|---------------------------------|
| + betfi         | E Ny Bets     | nuses<br>Isino Pok | er Exchange Ga   | mes Arcade    | Vegas Slots  | Ascau Bingo   | Pools Betting     | e My Ac | count 🗸 | Deposit   | Main<br>Sports I | HKD 0.00<br>Bonus HKD 0.00 | C 🕀 •<br>Responsible<br>Gambing |
| All Sports (31) | Home In-Hay   | Cash Out           | Promotions       | Football      | Horse Racing | Tennis        | Rugby Union       | Cricket | Golf    | Greyhoun  | d Racing         |                            | BETSLIP 01                      |
| 10.325          | TESK IPA      |                    | 1243             |               |              |               |                   |         | Nie.    | 1.1       |                  | Your selections            | Odds Stake                      |
|                 | U20 World Cup | )                  |                  |               | Popular      | All Markets   | <b>O</b> Quickbet | Score   | Team    | Player    | Goal             | England U20 v Gu           | inea U20                        |
|                 | England U20   |                    |                  |               | Match Odds   |               |                   |         |         |           |                  | England U20     Match Odds | 1.15 25                         |
|                 | Guinea U20    |                    |                  |               | England U20  |               | 1.15 The Dra      | w.      |         | 7.5 Guine | a U20            |                            | Total Stake: 25.00              |
|                 |               |                    |                  |               | Match Odds   | and Both team | is to Score       |         |         |           |                  | Confirm Bets               |                                 |
|                 |               | Starting           | Live o           | n Eurosport 1 | England U20  |               | 2.87 The Dra      | *       |         | 9.5 Guine | a U20            | Accept downward            | s odds movement                 |
|                 | Sec. and sec. |                    |                  |               | First Goal   |               |                   |         |         |           |                  | during bet placem          | ent 🔍                           |
|                 | 🌡 Play Games  |                    | W                | iew all games | England U20  |               | 12 No Goal        |         |         | S.0 Guine | a U20            | Remove all                 | Place Bets                      |
| 1-15            | My games      | Top picks          | Suggested        | More          | Both teams t | o score marke | 15                |         |         |           |                  | 0.*                        | Contraction of the              |

صفحه زیر برای شما باز می شود .

| • betfair              |                                                                          |                                |                         | My Account ❤ Deposit Ma                | iin HKD 28.00 ∨ 😋 🖼 ▼                                     |
|------------------------|--------------------------------------------------------------------------|--------------------------------|-------------------------|----------------------------------------|-----------------------------------------------------------|
| hange Sportsbook (     | Casino Live Casino Poker Exchange Games                                  | Arcade Vegas Slots Macau Bingo | Pools Betting Virtual S | ports                                  | Gambling                                                  |
| C Back to betting      | Activity 🗸 My details                                                    | ✓ Promotions & rewards ✓ F     | Player protection       |                                        |                                                           |
| ctivity: Sportsboo     | ok Bets                                                                  |                                |                         |                                        | ± e                                                       |
| Sportsbook Bets 🔻      | Current Past                                                             |                                |                         | Decimal Odds Last 7 Day                | s Options 🔻 😏                                             |
| Placed                 | Description                                                              | Odds                           | Stake (HK\$)            | Pot. Return (HK\$)                     | Status                                                    |
| 3-May-17<br>4:04:01    | Hume City v Moreland City FC<br>Hume City - Match Odds<br>Betfair Bet ID | 1.16                           | 2.00                    | 2.33                                   | Open                                                      |
| Previous               |                                                                          | <b>10</b> 20 50                | 100                     |                                        | Next                                                      |
|                        |                                                                          | 1 - 1                          |                         |                                        |                                                           |
| Top My Account q       | uestions                                                                 |                                |                         | Tweets by                              | @BetfairCS 0                                              |
| Exchange: What is the  | Discount Rate?                                                           |                                |                         | Betfair C                              | cs                                                        |
| Two-Step Authenticatio | n Help                                                                   |                                |                         | If you want to fin<br>charged on the E | d out how commission is<br>Exchange, have a read of this: |
| How do I confirm my de | eposit, loss or transfer limit changes?                                  |                                |                         | btfr.co/Commissi                       | on                                                        |

اگر می خواهید شرط های گذشته خود را مشاهده کنید در این قسمت به روی گزینه <u>Past</u> کلیک نمایید تا شرط های شما را نشان دهد.

| tivity: Spo         | rtsbook Bets                                                                   |                            |              |      |             |                     | 3          | . 6 |
|---------------------|--------------------------------------------------------------------------------|----------------------------|--------------|------|-------------|---------------------|------------|-----|
| Sportsbook          | Bets + Cu. t Past                                                              |                            |              |      | Decima      | al Odds Last 7 Days | Options 🔻  | C   |
| ettled              | Description                                                                    |                            |              | Odds | Stake (HKS) | Return (HKS)        | Status     |     |
| 3-May-17<br>4:05:34 | Hume City v Moreland<br>Hume City - Match Odd<br>Bettair Bet ID<br>Casthed Out | Placed: 23-May-17 14:04:01 |              | 1.16 | 2.00        | 1.76                | Cashed Out |     |
| Westman             |                                                                                |                            | 10 20 50 100 | 2    |             |                     |            | Ne  |

چنانچه می خواهید شرط های چند هفته پیش و یا چند ماه پیش خود را ببینید به روی گزینه <u>Option</u> کلیک نمایید.

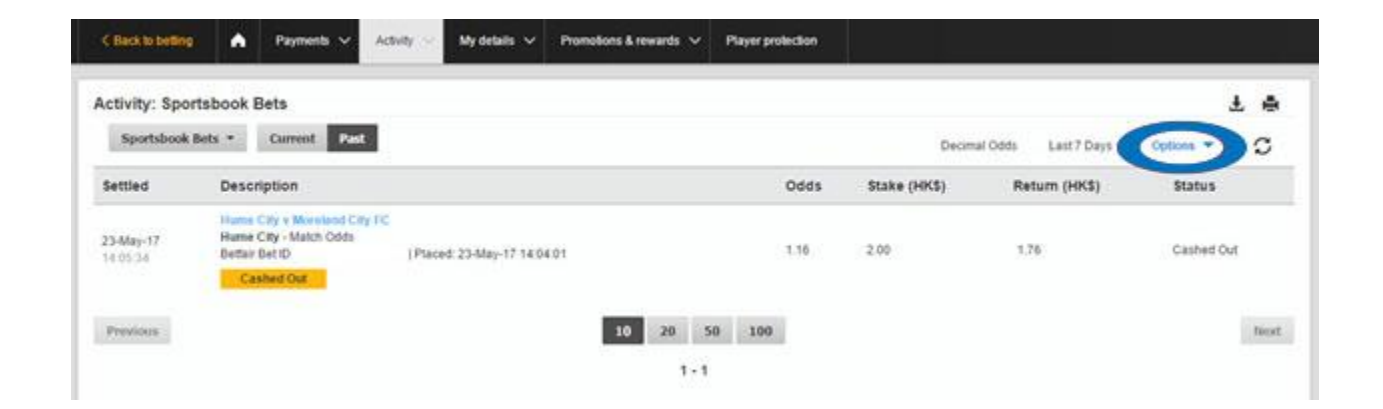

صفحه زیر باز میشود و شما از قسمت <u>Date Range</u> می توانید شرط های امروز، هفت روز گذشته،سی روز گذشته ،سه ماه گذشته و یا بر اساس تاریخ انتخابیتان را ببینید.

| Sportsbook Bets  | Current Past                                           |                    |         |              | Decimal Odi | is Last 7 Days Op | tions 🔺 |
|------------------|--------------------------------------------------------|--------------------|---------|--------------|-------------|-------------------|---------|
| Filter by wallet |                                                        | Odds format        |         | Show         |             | Date Range        |         |
| Main Wallet      |                                                        | Fractional Decimal |         | Show Bet ID  |             | Last 7 Days       | •       |
|                  |                                                        |                    |         |              |             | Today             |         |
| laced            | Description                                            |                    | Odds    | Stake (HK\$) | Pot. Return | Last 7 Days       |         |
| 3-May-17         | Hume City v Moreland City FC<br>Hume City - Match Odds |                    | 1.16    | 2.00         | 233         | Last 30 Days      |         |
| E04.01           | Bettair Bet ID 0/3470856/0                             | 1135               | 1111    |              |             | Last 3 Months     |         |
|                  |                                                        |                    |         |              |             | All               |         |
| Previous         |                                                        |                    | 10 20 5 | 0 100        |             |                   |         |